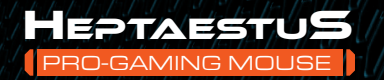

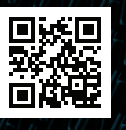

Ö

MANUAL

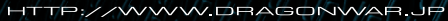

••

DRIVER

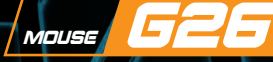

V

9

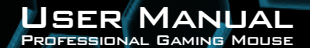

## CONTENTS

| PACKAGE CONTENTS / SYSTEM REQUIREMENTS | 02 |
|----------------------------------------|----|
| GAMING MOUSE LAYOUT                    | 03 |
| INSTALLING YOUR DRAGONWAR G26 MOUSE    | 04 |
| CONFIGURING YOUR DRAGONWAR G26 MOUSE   | 05 |
| ALTERNATE MOUSE BUTTON                 | 06 |
| SENSITIVITY OPTIONS                    | 07 |

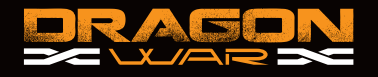

# PACKAGE CONTENTS / SYSTEM REQUIREMENTS

#### PACKAGE CONTENTS

- Dragonwar G26 Gaming Mouse
- User Manual

### SYSTEM REQUIRMENTS

- PC with a free USB 2.0 port
- Windows 10 / Windows 8 / Windows 7 / Windows Vista / Windows XP

## TECHNICAL SUPPORT

- 1 years limited warranty
- Free online technical support at www.dragonwar.jp
- Driver download from : www.dragonwar.jp

### TECHNICAL SPECIFICATIONS

- · Customizable ergonomics to fit all hand sizes
- 6400dpi Optical sensor system
- · Gold plated connector
- Braided USB cable

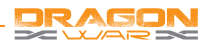

### GAMING MOUSE LAYOUT

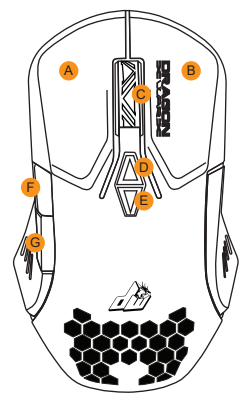

A. Left Mouse Button B. Right Mouse Button C. Scroll Up / Down D. Sensitivity Stage Up E. Sensitivity Stage Down

F. Forward G. Backward

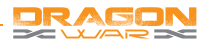

# INSTALLING YOUR DRAGONWAR G26

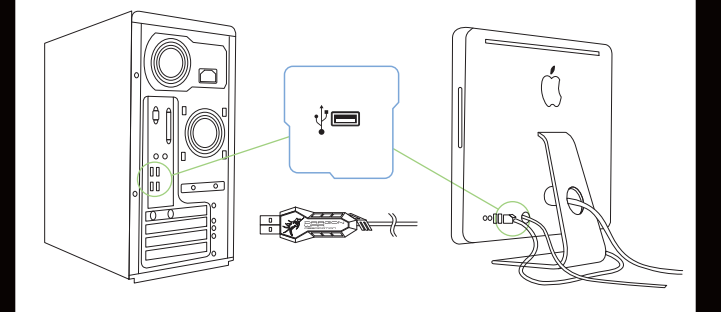

Step 1: Plug the Dragonwar G26 into the USB port of your computer.

- Step 2: Run the installer and follow the Programme.
- Step 3: Wait until the software automatically downloads and installs.
- Step 4: Open the programme, then set up

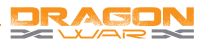

## CONFIGURING YOUR DRAGONWAR G26

#### MOUSE TAB

The Mouse Tab is your default tab when you first install Programme. This tab allows you to customize your device's profiles, button assignments, performance and lighting.

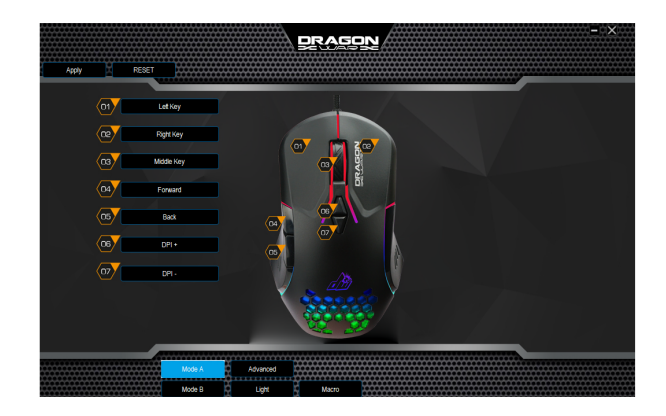

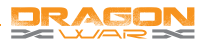

#### ALTERNATE MOUSE BUTTON

Initially, each of the mouse buttons is set to DEFAULT.

Which you can choose from the Assign Button submenu

 1
 Left Handed
 6
 Back

 2
 Right Handed
 6
 DPI +

 3
 3D Handed
 7
 DPI 

 4
 Forward
 7

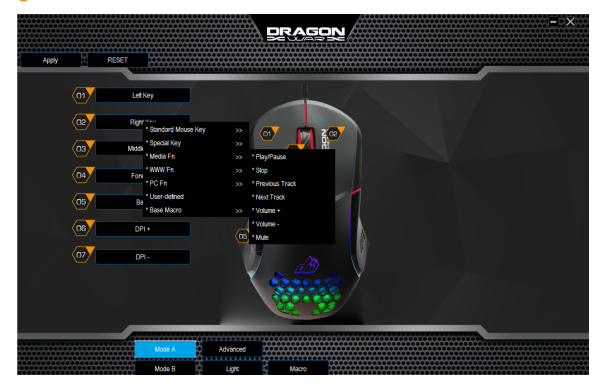

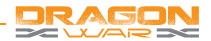

#### SENSITIVITY OPTIONS

Sensitivity pertains to how much effort is needed to move the mouse pointer in any direction. The higher the sensitivity, the more responsive the mouse will be.

- Select the number of sensitivity stage needed.
- 2. Click on the stage you would like to preset and adjust using the arrow on the slider below.
- Click "Apply" when done. To switch between different sensitivity stages, simply assign the Sensitivity Stage Up and Sensitivity Stage Down functions to the desired buttons.

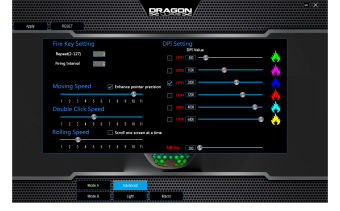

#### BREATHING LIGHT SETTING

Each of the mouse buttons is set to DEFAULT. However, you may change the function of these buttons by clicking the desired button to access the BUTTON ASSIGNMENT Menu.

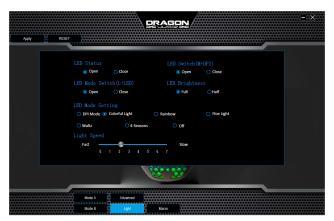